# EEM D/CH Quick Entry Guide

### For Districts Who "Satisfied" Minimum Days, Hours, & Attendance Requirements

(If your district "Fell Short" of Minimum Days, Hours, or Attendance requirements proceed to Page 3)

# This guide will help you quickly enter your EEM D/CH data.

- Certification due 7/15, but please complete as soon as possible <u>after last day of school</u>.
- Full EEM D/CH User Guide at: https://www.michigan.gov/documents/cepi/DCH\_User\_Guide\_393617\_7.pdf

#### **Home Page**

After securely logging in to EEM, select "Days & Clock Hours" and then "Data Submission" from menu on the left.

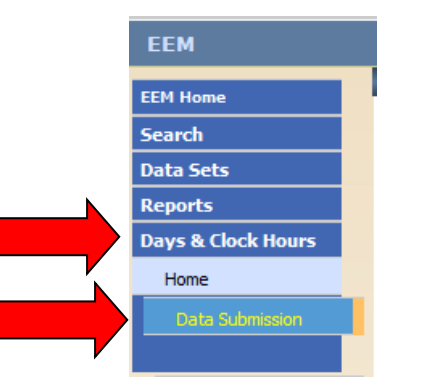

#### Step 1: Start Page

Select your current collection school year and district name, then **click "Satisfied,"** to indicate <u>all schools</u> met at least 180 days, AND 1098 hours, AND your <u>district</u> met its 75% attendance requirement for 180 school days.

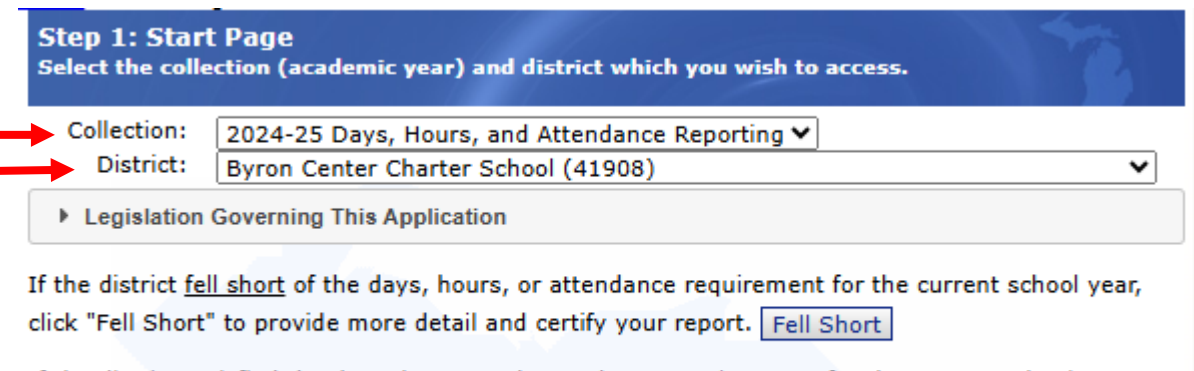

If the district <u>satisfied</u> the days, hours, and attendance requirements for the current school year, click "Satisfied" to be taken to the report certification module. Satisfied

**NOTE:** Complete annual acknowledgement. Click "I Agree," then "Ok." (only required 1<sup>st</sup> time you access each year)

| End User Policy                                                                                                    |   |
|----------------------------------------------------------------------------------------------------|---|
| * I Agree LEGISLATION                                                                                                    |   |
| 388.1701                                                                                                    |   |
| (3) Except as otherwise provided in subsections (11) and (12), all of the following apply to the provision of pupil instruction:                                                                                                    |   |
| (a) Except as otherwise provided in this section, each district shall provide at least 1,098 hours and, beginning in 2010-2011, the required minimum number of days of pupil instruction. Beginning in 2014-2015, the required minimum number of days of pupil instruction is 175. However, all of the following apply to these requirements:                                                                                                    |   |
| (i) If a collective bargaining agreement that provides a complete school calendar was in effect for employees of a district as of July 1, 2013, and if that school calendar is not in compliance with this subsection, then this subsection does not apply to that district until after the expiration of that collective bargaining agreement. If a district entered into a collective bargaining agreement on or after July 1, 2013 and if that collective bargaining agreement did not provide for at least 175 days of pupil instruction beginning in 2014-2015, then the department shall withhold from the district's total state school aid an amount equal to 5% of the funding the district | + |

# Step 6: Data Certification

| Home Start Page Calendar                                                                                                    | <u>Events</u> <u>Attendance</u> <u>Summaries</u> Ce                                                                     | ertification                                                  |
|----------------------------------------------------------------------------------------------------|----------------------------------------------------------------------------------------------------|---------------------------------------------------------------|
| Step 6: Data Certification Ott<br>The Certification page allows IS<br>also allows access to detailed d<br>Details for Ottawa Area IS | cawa Area ISD (70000)<br>D and district users to certify/decerti<br>ay and hour information for review be<br>SD (70000) | fy day and hour submissions. This page<br>fore certification. |
| Certifications                                                                                                    |                                                                                                    | Select "Change Certifications"                                |
| No certifications                                                                                                    | Change Certifications                                                                                                   | even if this is the first time you<br>are certifying.         |

This pop-up window will appear:

|   | Modify Certifications   |
|---|-------------------------|
| F | Please select an action |
|   |                         |
|   |                         |
| _ |                         |
|   | Click "Certify"         |
|   |                         |

# **Final Step: Email Auditor**

At time of EEM DCH certification, send email to primary auditor with 2 attachments:

- 1) Completed **PA-46** <u>OR</u> **PA-EOY** *Days, Hours, & Attendance Tracking Document* (choose one or the other, not both)
- 2) **District 75% Attendance Report** for the current school year (System-generated report, please. *If your SIS will not run a 75% report*, use the optional PA-45B form on our website).

# EEM D/CH Quick Entry Guide

# For Districts Who "Fell Short" of Minimum Days, Hours, or Attendance Requirements

#### This guide will help you avoid common reporting errors.

- Certification due 7/15, but please complete as soon as possible after last day of school.
- Full EEM D/CH User Guide at: https://www.michigan.gov/documents/cepi/DCH User Guide 393617 7.pdf

#### **Home Page**

After securely logging in to EEM, select "Days & Clock Hours" and then "Data Submission" from menu on the left.

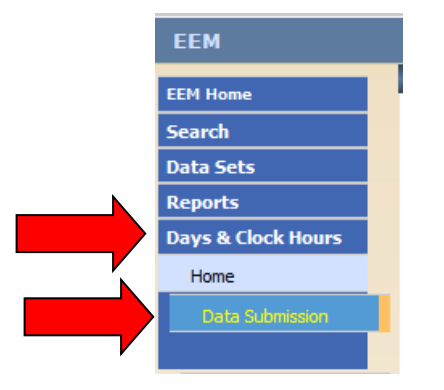

### Step 1: Start Page

Select the correct collection year and district name, then **click either "Fell Short" or "Satisfied,"** depending on whether your district met, or did not meet, at least 180 days AND 1098 hours.

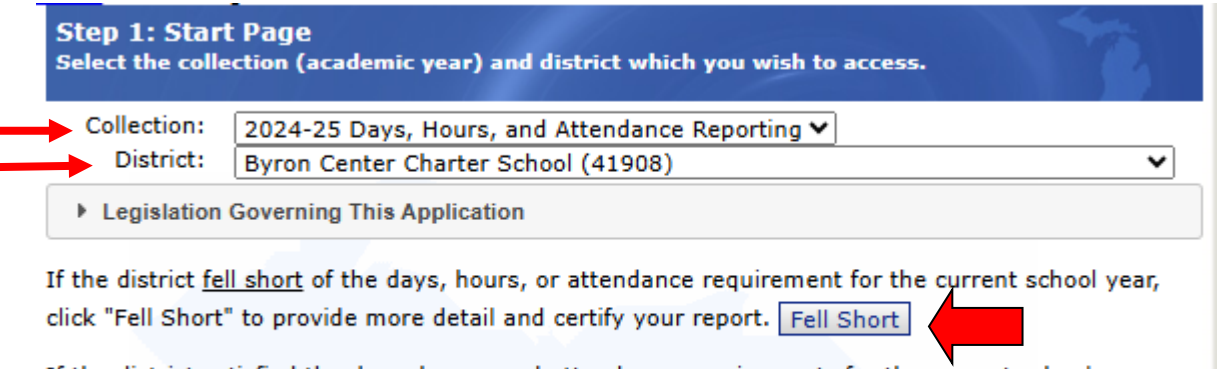

If the district <u>satisfied</u> the days, hours, and attendance requirements for the current school year, click "Satisfied" to be taken to the report certification module. <u>Satisfied</u>

NOTE: Complete annual acknowledgement. Click "I Agree," then "Ok." (only required 1st time you access each year)

| End User Policy                                                                                                    | DVERNING THIS APPLICATION<br>D ACT<br>wise provided in subsections (11) and (12), all of the following apply to the provision of pupil instruction:<br>wise provided in this section, each district shall provide at least 1,098 hours and, beginning in 2010-2011, the<br>number of days of pupil instruction. Beginning in 2014-2015, the required minimum number of days of pupil<br>lowever, all of the following apply to these requirements:<br>rgaining agreement that provides a complete school calendar was in effect for employees of a district as of July 1,<br>tool calendar is not in compliance with this subsection, then this subsection does not apply to that district until<br>of that collective bergeining arcsement I a district entered into a collective bergeining no caregement on or after |  |
|----------------------------------------------------------------------------------------------------|----------------------------------------------------------------------------------------------------|--|
| * I Agree LEGISLATIO                                                                                                    | -                                                                                                    |  |
| 388.1701                                                                                                    |                                                                                                    |  |
| (3) Except as otherwise provided in subsections (11) and (12), all of the following apply to the provision of pupil instruction:                                                                                                    |                                                                                                    |  |
| (a) Except as otherwise provided in this section, each district shall provide at least 1,098 hours and, beginning in 2010-2011, the required minimum number of days of pupil instruction. Beginning in 2014-2015, the required minimum number of days of pupil instruction is 175. However, all of the following apply to these requirements:                                                                                                    |                                                                                                    |  |
| (i) If a collective bargaining agreement that provides a complete school calendar was in effect for employees of a district as of July 1, 2013, and if that school calendar is not in compliance with this subsection, then this subsection does not apply to that district until after the expiration of that collective bargaining agreement. If a district entered into a collective bargaining agreement on or after July 1, 2013 and if that collective bargaining agreement did not provide for at least 175 days of pupil instruction beginning in 2014-2015, then the department shall withhold from the district's total state school aid an amount equal to 5% of the funding the district | -                                                                                                    |  |
|                                                                                                    |                                                                                                    |  |

# Step 2: Calendar – Building Entry

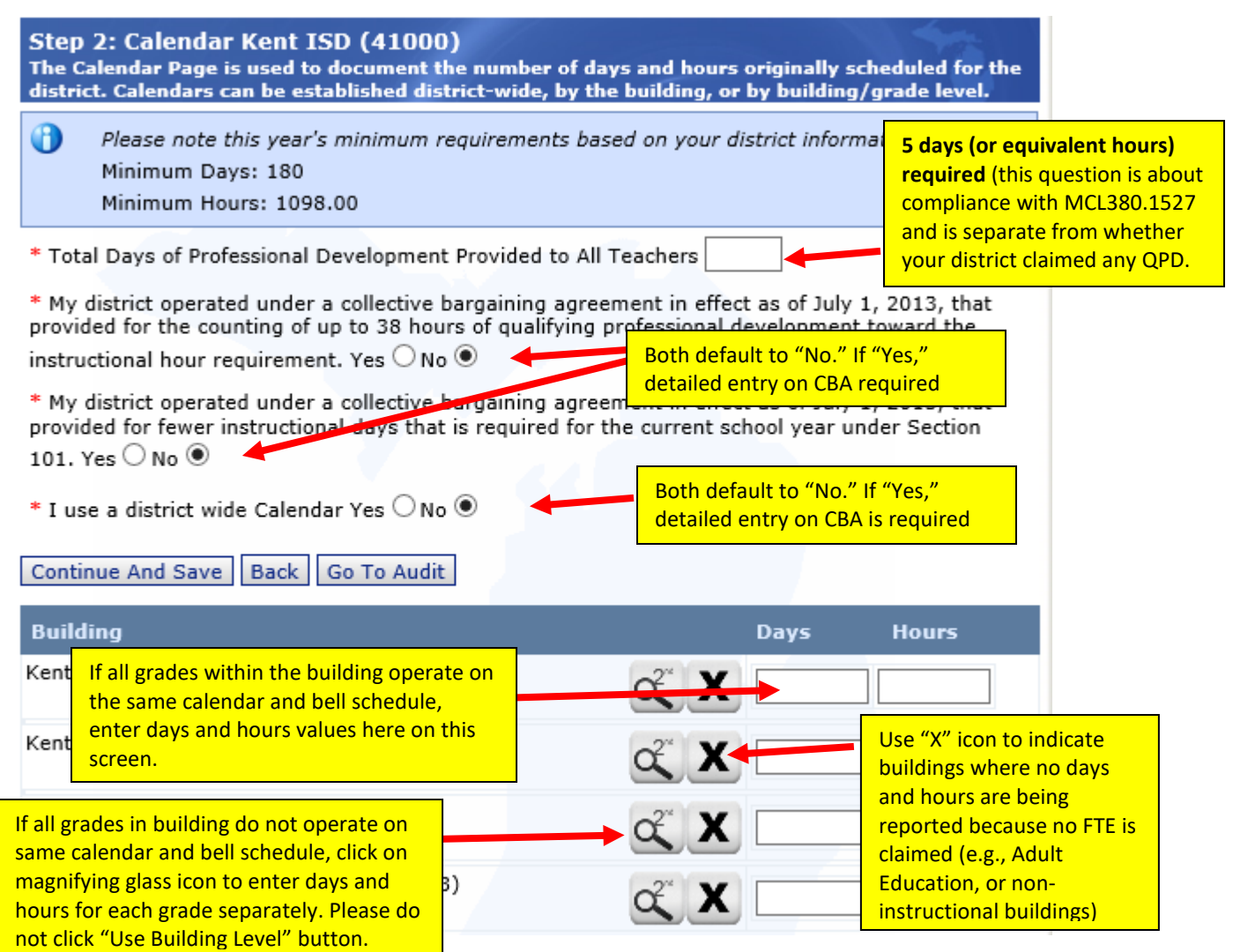

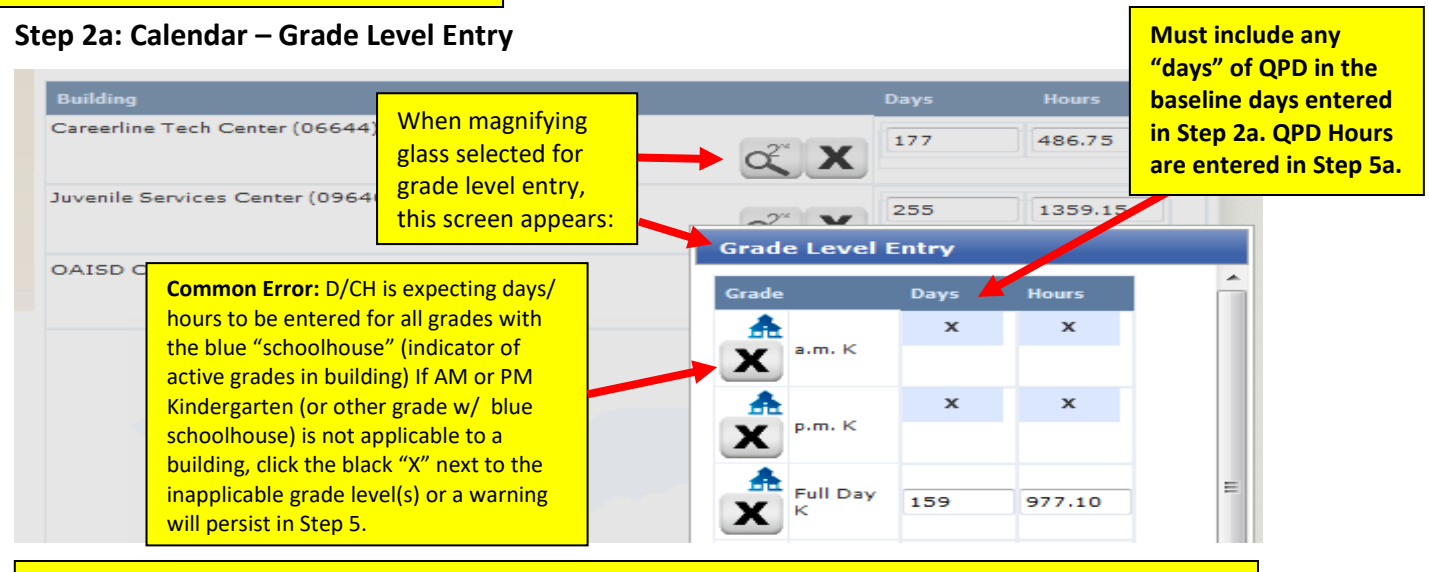

• ISD Programs: It is not necessary to enter and certify days/hours for tech center (or other ISD programs) in EEM DCH.

• ECSE Programs: If more than one ECSE program, first use "Spec Ed EC" line, then use "Other" line for a second ECSE program. If three or more ECSE programs, use the Spec Ed EC and Other lines for Rule 54 classroom programs first, and then use the Comments section to input data for any remaining ECSE programs. Rule 55/62 Programs do not have required days, so report 55/62 programs in the Comments section in the following order with a comma between values: • Original Scheduled Hours, Canceled Hours, Rescheduled Hours, Forgiven Hours, Final Total Hours

| Home Start P<br>Step 3: Even<br>The Events Pa<br>entire day. | eage <u>Calendar</u> Events<br>ots Ottawa Area ISD (7000<br>age is used to document days<br>nt Continue To Attendance E | 0)<br>s when scheduled instr<br>Back Go To Audit | uction was canc                                                                                                    | If a canceled<br>cancellation<br>cancelled for<br>button to rep<br>for the Cance | event was a f<br>for some and<br>others, use t<br>port the event<br>el Type (full-da | ull-day<br>only hours<br>ne Split<br>: separately<br>av vs hours) |
|--------------------------------------------------------------|----------------------------------------------------------------------------------------------------|--------------------------------------------------|----------------------------------------------------------------------------------------------------|----------------------------------------------------------------------------------|--------------------------------------------------------------------------------------|-------------------------------------------------------------------|
| Date<br>Canceled                                             | Buildings/District                                                                                                    | Cancel Type &<br>Cancel Reason                   | Hours F<br>Grad - Cance<br>(R scheduled                                                                                                    | i)                                                                               |                                                                                      |                                                                   |
| 1/29/2015                                                    | Sheldon Pines School (07294)                                                                                            | a - Entire day was<br>canceled<br>Weather        | All-6.24 ()                                                                                                    |                                                                                  | Details<br>Delete                                                                    |                                                                   |
| 1/29/2015                                                    | Ottawa Area Center (01054)                                                                                              | a - Entire day was<br>canceled<br>Weather        | Spec Ed EC-2.0<br>Full Day K-6.38 ()<br>1st-6.38 ()<br>3rd-6.38 ()<br>4th-6.38 ()<br>5th-6.38 ()<br>6th-6.38 ()<br>6th-6.38 ()<br>8th-6.38 ()<br>9th-6.38 ()<br>10th-6.38 ()<br>11th-6.38 () | This is h<br>canceled<br>will appo<br>created                                    | ow<br>J events<br>ear once<br>in Step 3a.                                            |                                                                   |

# Step 3a: Create Canceled Event

| Home Start Pace<br>Step 3a: Creat<br>Create an event                                                               | te Event (<br>t by compl                                                            | dar <u>Events</u> Ci<br>Ottawa Area ISE<br>eting the appropi | Dreate Event<br>SD (70000)<br>priate fields below.                                                                                                    |
|----------------------------------------------------------------------------------------------------|-------------------------------------------------------------------------------------|--------------------------------------------------------------|----------------------------------------------------------------------------------------------------|
| Category: All<br>Sheldon Pines Scl<br>Ottawa Area Cent<br>Juvenile Services<br>Careerline Tech C<br>OAISD Communit | t <mark>ool (07294</mark><br>er (01054)<br>Center (09<br>Center (0664<br>y Based Ea | )<br>540)<br>14)<br>1y Childhood (0972                       | V Selected V Highlight the buildings affected by the canceled event and use > to select highlighted buildings, or use >> to select all buildings                                                                                       |
| Date Canceled<br>Cancel Type<br>Cancel Reason<br>Hours                                                             | a - Entire<br>Weather                                                               | day was canceled                                             | Enter date of cancellation, then select<br>type (full day, 2-hour delay), and reason                                                                                                    |
| Grade                                                                                                    | Canceled                                                                            | Rescheduled                                                  | canceled hours for each affected grade. Please do not<br>select the "All" option.                                                                                                    |
| Full Day K                                                                                                    |                                                                                     |                                                              | If <u>hours</u> were added to your original schedule to meet state<br>minimum hours, enter the rescheduled/make-up hours here.<br>NOTE: You cannot enter rescheduled <u>days</u> here –<br>rescheduled days must be entered in Step 5. |

# Step 4: Attendance

| Step 4: Attendance Ottawa Area ISD (7000<br>The Attendance Page is used to document days<br>who were scheduled for instruction on that day | 0)<br>when enrolled attendance fell belo<br>district-wide.                        | w 75% for those pup             |
|----------------------------------------------------------------------------------------------------|-----------------------------------------------------------------------------------|---------------------------------|
| Create New Continue Back Go To Audit                                                                                                    | Report each day <u>district-wide</u> atte<br>If no days fell below 75%, click "Co | endance was < 75%.<br>ontinue." |
| Date Below 75% Number of Pupils Scheduled                                                                                                  | Number of Pupils Present                                                          | Percent in Attendanc            |
| No data present                                                                                                    |                                                                                   |                                 |

# Step 5: Summary

| Home         Start Page         Calendar         Events         Attendance           Step 5: Summary Ottawa Area ISD (70000)         The Summaries Page serves as a mechanism to warn a place to edit waiver statuses, and a detailed account           Continue To Certification         Back         Go To Audit | Summaries<br>users of potential da<br>ting of day and hour | Indicate for <u>each</u><br><u>building</u> if an<br>MDE-approved<br>waiver of min.<br>days/hours exists. | as provides | Use "Edit"<br>button to<br>access <u>each</u> |
|----------------------------------------------------------------------------------------------------|------------------------------------------------------------|----------------------------------------------------------------------------------------------------|-------------|-----------------------------------------------|
| Building                                                                                                    |                                                            | Waive                                                                                                    |             | building for<br>Step 5a                       |
| Careerline Tech Center (06644)                                                                                                    | No Warnings                                                | * No 🍳 Yes 🔘                                                                                              | Edit        | data entry.                                   |
| Juvenile Services Center (09640)                                                                                                    | No Warnings                                                | * No 🔍 Yes 🔘                                                                                              | Edit        |                                               |
| OAISD Community Based Early Childhood (09727)                                                                                                    | No Warnings                                                | * No 🖲 Yes 🔘                                                                                              | Edit        |                                               |

#### Step 5a: Summary Detail Total PD Hours Hours Forgiv Total Hours Rescheduled Number Of Original Hours Total Hours Canceled Total Hours Hours section - For Spec Ed EC 0.00 0 0.00 0 0 each grade, enter: 📤 a.m. K 0.00 0.00 0 0 0 • Forgiven Hours 🏯 p.m. K 0.00 0.00 0 0 0 📤 Full Day K 1137.37 48.25 0.00 0 0 1089.12 • QPD Hours (if Alt Ed 0.00 0.00 0 0 0 applicable) 📤 1st 1085.37 1137.37 55.00 3.00 0 0 🃤 2nd 1137.37 55.00 3.00 0 0 1085.37

|   |            | Number Of Original | Total Days | Total Days   | Days     | Total |                                   |
|---|------------|--------------------|------------|--------------|----------|-------|-----------------------------------|
|   | Grade      | Days               |            | Rescrieduled | Forgiven | Days  | Days section - For each           |
|   | Spec Ed EC |                    | 0          | 0            | 0        | 0     | grade, enter:                     |
| ♣ | a.m. K     |                    | 0          | 0            | 0        | 0     | • Canceled Days                   |
| ♣ | p.m. K     |                    | 0          | 0            | U        | 0     | Rescheduled Days                  |
| A | Full Day K | 176                | 7          | 0            | 0        | 160   | <ul> <li>Forgiven Days</li> </ul> |
|   | Alt Ed     |                    | 0          | 0            | 0        | 0     | NOTE: OPD days were               |
| A | 1st        | 176                | 8          | 0            | 0        | 168   | entered in Step 2g                |
| £ | 2nd        | 176                | 8          | 0            | 0        | 168   | entered in Step 20.               |

# Don't forget to hit "Save" before exiting the Summary Detail screen!

| Home <u>Start Page</u> <u>Calendar</u> <u>Events</u> <u>Attendance</u><br>Step 5: Summary Ottawa Area ISD (70000)                                      | Summaries                                                                                |                     |                                                                                                    |
|----------------------------------------------------------------------------------------------------|------------------------------------------------------------------------------------------|---------------------|----------------------------------------------------------------------------------------------------|
| The Summaries Page serves as a mechanism to wa<br>a place to edit waiver statuses, and a detailed accord<br>Continue To Certification Back Go To Audit | arn users of potential day/<br>ounting of day and hour inf<br>farnings Present Indicator | hour iss<br>ormatio | If warnings still persist after "Summary Detail"<br>and "Waivers" data entry, must review/resolve.        |
| Building                                                                                                    |                                                                                          | Waiver              | Common Error: It is possible to have certify with<br>warning if district has verified all data entered is |
| Careerline Tech Center (06644)                                                                                                    | No Warnings                                                                              | * No 🤇              | correct - this often occurs with forgiven hours<br>calculation, if regular daily schedule x 6 formula     |
| Juvenile Services Center (09640)                                                                                                    | No Warnings                                                                              | * No 🧐              | is used instead of (total hours/total days) x 6. In<br>this instance, it is okay to ignore warning.       |
| OAISD Community Based Early Childhood (09727)                                                                                                    | No Warnings                                                                              | * No @              | When done, click <b>"Continue to Certification."</b>                                                      |
| Ottawa Area Center (01054)                                                                                                    | Warnings Present                                                                         | * No (              | Yes                                                                                                    |
| Sheldon Pines School (07294)                                                                                                    | Warnings Present                                                                         | * No 🧐              | Yes O Edit                                                                                                |

# **Step 6: Certification**

| Home Start Page Calendar                                                                               | <u>Events</u> <u>Attendance</u> <u>Summaries</u> Ce                                                                     | ertification                                                  |
|----------------------------------------------------------------------------------------------------|----------------------------------------------------------------------------------------------------|---------------------------------------------------------------|
| Step 6: Data Certification Ott<br>The Certification page allows IS<br>also allows access to detailed d | tawa Area ISD (70000)<br>D and district users to certify/decerti<br>ay and hour information for review be<br>SD (70000) | fy day and hour submissions. This page<br>fore certification. |
| Certifications                                                                                         |                                                                                                    | Select "Change Certifications"                                |
| No certifications                                                                                      | Change Certifications                                                                                                   | even if this is the first time you<br>are certifying.         |

#### This pop-up window will appear:

| _        |                         |
|----------|-------------------------|
| Modif    | y Certifications        |
| Please   | select an action        |
|          |                         |
|          |                         |
|          |                         |
| Click "C | Certify" Certify Cancel |
|          |                         |

Once certified, a "De-Certify" button will become available and can be used if an error is discovered after certification.

### Audit Trail/Optional Comments Section

In Step 5, the following menu is available at both the top and bottom of the page:

Continue To Certification Back Go To Audit

If you click the "Go To Audit" button, an audit trail will appear showing all activity related to the D/CH submission (creation, certification, comments, etc.) and displays the date/time of the action and the user who performed the action.

To add a comment, click the "Add Item" button, then enter comment and click "Add" to save. <u>Comments are optional</u>, <u>unless needed to report additional ECSE programs</u> (see note at the bottom of page 4).

|   | Ottawa Area ISD (70000)                   |          |            |
|---|-------------------------------------------|----------|------------|
|   | Add Item Back                             |          |            |
| / |                                           | Add Item |            |
|   | Comment - 3/19/2015 8:43:43 AM - Char I   | Comment: |            |
|   |                                           |          | *          |
|   | • SubmissionCreate - 11/20/2014 3:50:19 P |          |            |
|   |                                           |          | <b>v</b>   |
|   | Add Item Back                             |          |            |
|   |                                           |          | Add Cancel |

#### **Final Step: Email Auditor**

At time of EEM DCH certification, email primary auditor a district 75% Attendance Report (systemgenerated report, or if SIS will not run a 75% report, use the optional PA-45B form), plus either PA-46 or PA-EOY Days, Hours, & Attendance Tracking Form (not both).